# Implementasi Zahir Accounting Dalam Pengelolaan Data Keuangan Pada Mauza Baking Center

## Alisha Nur Fauziah<sup>1</sup>, Lisda Widiastuti<sup>2\*</sup>

<sup>1,2</sup> Universitas Bina Sarana Informatika e-mail: <sup>1</sup> <u>alishanfziah18@gmail.com</u>, <sup>2</sup> <u>lisda.ltt@bsi.ac.id</u>

Abstrak - Pentingnya manajemen keuangan yang efisien dalam sebuah bisnis tidak dapat diabaikan, terutama dalam industri kuliner seperti Mauza Baking Center. Zahir Accounting, sebagai perangkat lunak akuntansi terkemuka, menjadi solusi yang relevan dan efektif untuk membantu Mauza Baking Center mengelola aspek keuangan dengan lebih baik terhadap efisiensi operasional dan pengambilan keputusan keuangan. Pencatatan manual dalam pengelolaan data keuangan seringkali menyebabkan kesalahan yang dapat berdampak signifikan. Kesalahan tersebut umumnya terjadi pada pencatatan laporan keuangan, pencatatan stok opname, dan perhitungan laba/rugi di dalam perusahaan sehingga terdaoat ketidakakuratan dalam pencatatan keuangan. Metode penelitian yang diterapkan meliputi pengumpulan data melalui wawancara dengan pemilik dan analisis dokumen untuk mengidentifikasi sebelum diimplementasikan ke dalam aplikasi. Hasil penelitian menunjukkan bahwa Zahir Accounting membantu Mauza Baking Center dalam mencatat transaksi keuangan secara akurat, menyediakan laporan keuangan yang mudah dipahami, dan meningkatkan kinerja keuangan secara keseluruhan. Selain itu, perangkat lunak ini memberikan kemudahan dalam pelacakan inventaris dan pengelolaan aset, mengoptimalkan proses perencanaan anggaran, dan memfasilitasi pemahaman yang lebih baik terhadap arus kas. Dengan menerapkan Zahir Accounting, Mauza Baking Center dapat meningkatkan transparansi keuangan, mengurangi risiko kesalahan akuntansi, dan meraih keuntungan yang lebih optimal. Oleh karena itu, hasil penelitian ini memberikan pandangan yang mendalam tentang pentingnya teknologi akuntansi modern seperti Zahir Accounting dalam mendukung kelangsungan dan pertumbuhan bisnis kuliner seperti Mauza Baking Center.

Kata kunci: implementasi , data keuangan, zahir accounting

**Abstract** - The importance of efficient financial management in a business cannot be overlooked, especially in the culinary industry such as Mauza Baking Center. Zahir Accounting, as a leading accounting software, serves as a relevant and effective solution to assist Mauza Baking Center in managing financial aspects more efficiently, enhancing operational efficiency, and facilitating financial decision-making. Manual recording in financial data management often leads to errors that can have significant impacts. These errors typically occur in the recording of financial reports, inventory stocktaking, and profit/loss calculations within the company, resulting in inaccuracies in financial recording. The research methodology applied includes data collection through interviews with the owner and document analysis to identify issues before implementation into the application. The research findings indicate that Zahir Accounting helps Mauza Baking Center accurately record financial transactions, provides easily understandable financial reports, and improves overall financial performance. Additionally, the software facilitates inventory tracking and asset management, optimizes budget planning processes, and enhances understanding of cash flow. By implementing Zahir Accounting, Mauza Baking Center can improve financial transparency, reduce the risk of accounting errors, and achieve more optimal profits. Therefore, this research provides a deep insight into the importance of modern accounting technology such as Zahir Accounting in supporting the sustainability and growth of culinary businesses like Mauza Baking Center..

Keywords: implementation, financial data, zahir accounting

# PENDAHULUAN

Dalam era bisnis yang terus berkembang pesat, manajemen keuangan yang efisien menjadi kunci keberhasilan sebuah usaha. Hal ini menjadi semakin krusial, terutama bagi bisnis di sektor kuliner, di mana Mauza Baking Center menjadi salah satu pelaku utama. Sebagai bisnis yang bergerak dalam industri makanan, Mauza Baking Center dihadapkan pada tantangan kompleks dalam mengelola aspek keuangan yaitu ketidakakuratan pencatatan keuangan yang terjadi pada laporan keuangan, stok opname, dan perhitungan laba/rugi. Oleh karena itu, penerapan teknologi terkini seperti Zahir Accounting menjadi langkah strategis dalam meningkatkan kinerja keuangan dan daya saing perusahaan, menawarkan solusi yang relevan dan efektif untuk membantu Mauza Baking Center dalam mengelola transaksi keuangan, pelacakan inventaris, dan pengambilan keputusan keuangan secara lebih terinci. Penelitian ini bertujuan untuk mengetahui dampak penerapan Zahir Accounting pada Mauza Baking Center, dengan fokus pada peningkatan efisiensi operasional, akurasi pencatatan keuangan, dan kemampuan perusahaan dalam merespons dinamika pasar. Penelitian lebih lanjut untuk mengeksplorasi bagaimana Zahir Accounting dapat menjadi aset yang strategis dalam menghadapi tantangan dan memanfaatkan peluang di lingkungan bisnis yang dinamis.

Akuntansi terdiri dari tiga tujuan utama identifikasi, pencatatan, vaitu dan pengkomunikasian peristiwa ekonomi organisasi kepada pihak yang berkepentingan. Perusahaan mengenali peristiwa ekonomi yang relevan dengan operasionalnya dan mencatatnya secara terperinci untuk menyusun catatan keuangan. Setiap peristiwa dicatat secara rapi, mengikuti urutan waktu, dan diukur dalam mata uang yang berlaku. Hasilnya, disampaikan melalui laporan informasi ini keuangan atau laporan akuntansi kepada para pemangku kepentingan (Anggraini & Tyas, 2019).

Perangkat lunak akuntansi adalah suatu aplikasi program yang dibuat untuk menyederhanakan proses pencatatan transaksi hingga penyusunan laporan keuangan, menggantikan kebutuhan akan pencatatan manual oleh para akuntan (Zeinora & Septarian, 2020).

Zahir Accounting yaitu perangkat lunak pelaporan keuangan yang memberikan layanan keuangan terintegrasi, kompetitif memberikan peluang untuk menganalisis laporan dalam bentuk analisis dan grafik risiko keuangan yang membantu dalam pengambilan keputusan perusahaan (Rahmawati & Kumalasari, 2021).

Sujarweni mengemukakan "bukti transaksi didapatkan dari setiap transaksi yang harus sesuai dengan jenis transaksi tersebut untuk dapat dicatat dalam jurnal. Tanpa adanya bukti transaksi, pelaksanaan pencatatan dalam jurnal tidak dapat dilakukan. Selanjutnya, bukti transaksi tersebut dipindahkan ke dalam buku besar sesuai dengan rekeningnya masing-masing, sehingga saldo akhir dari setiap rekening dapat teridentifikasi. Dari saldosaldo tersebut, dapat disusun neraca lajur dan laporan keuangan."(Utami & Hidayat, 2018).

Menurut (Masripah & Az-Zahra, 2022) Penerapan pengolahan data akuntansi secara komputerisasi telah banyak digunakan pada sektor bisnis lainnya seperti usaha pada makanan ringan sehingga diperlukan untuk mendukung dalam pengolahan data keuangannya.

"Siklus akuntansi melibatkan proses pengolahan data yang mencakup langkah-langkah transaksi berdasarkan bukti transaksi, dengan tujuan menghasilkan informasi yang terdokumentasi dalam laporan keuangan"(Mulyani & Rusdi, 2020).

Menurut (R. Maulana & Latifah 2019) Zahir

Accounting merupakan perangkat lunak akuntansi yang digunakan untuk menyusun laporan keuangan. Perangkat lunak ini menonjolkan kemampuan kompetitifnya dengan menyajikan grafik laporan keuangan dan penjelasan resiko keuangan, yang membantu keputusan dalam pengambilan manajemen perusahaan. Zahir dirancang dengan fokus pada pemenuhan kebutuhan pengusaha, dipandang dari perspektif pengusaha agar memungkinkan setiap pelaku bisnis untuk mengelola laporan keuangan bisnis tanpa harus memahami terlebih dahulu teori akuntansi.

# METODE PENELITIAN

Pengumpulan data dilakukan secara langsung yang bersumber dari Mauza Baking Center. Metode yang digunakan dalam teknik pengumpulan data yang telah dilakukan oleh penulis, diantaranya:

1. Observasi (*Observation*) Penulis mengumpulkan data melalui kegiatan

pengolahan data keuangan dengan pengamatan langsung di bagian penjualan yang ada pada bulan maret 2023, sehingga dapat mengetahui kekurangan dalam mengolah data keuangan.

2. Wawancara (*Interview*)

Penulis melakukan komunikasi langsung dengan Bapak Faria Abdul Wahab selaku pemilik Mauza Baking Center sehingga memperoleh informasi yang diperlukan penulis dalam mengolah data keuangan menggunakan aplikasi Zahir Accounting Versi 6.0 pada Mauza Baking Center.

3. Studi Pustaka (*Library Research*) Penulis melaksanakan tinjauan pustaka guna mendapatkan informasi yang dibutuhkan dengan mencari referensi dari berbagai buku dan literatur yang berkaitan dengan pengelolaan data akuntansi menggunakan aplikasi Zahir Accounting versi 6.0.

# HASIL DAN PEMBAHASAN

Mauza Baking Center didirikan pada tahun 2006 dan berlokasi di Pasar Dangdeur, Jln. Raya Dangdeur, No. 74, Rancaekek, Kabupaten Bandung. Mauza Baking Center merupakan sebuah toko yang beroperasi di sektor perdagangan dan jasa. Toko ini telah resmi mendapatkan izin usaha dari Pemerintah Kabupaten Bandung pada tahun 2019. Mauza Baking Center mengkhususkan diri dalam penjualan produk seperti bahan-bahan kue dan perlengkapan pembuatan kue. Setelah satu tahun berjalan, toko ini mengadakan baking demo untuk memberikan pembinaan dalam seni membuat kue. Melalui acara ini, Mauza Baking Center semakin dikenal dan pemilik memperluas usahanya dengan pegawai tambahan yang direkrut untuk posisi kasir dan pemasaran. Sistem penjualan di Mauza Baking Center masih bersifat manual, dengan mencatat pengeluaran dan pemasukan pada buku kas.

# 1. Tinjauan Kasus

Penelitian dilakukan terhadap pencatatan laporan keuangan yang diterapkan oleh Mauza Baking Center. Proses pencatatan transaksi dan penyusunan laporan pendapatan bulanan di Mauza Baking Center masih mengandalkan sistem manual menggunakan buku kas, tanpa adanya daftar stok persediaan barang yang tersedia di toko. Pendekatan ini terbukti tidak efektif karena memperlambat proses pencatatan transaksi dan meningkatkan risiko hilangnya bukti transaksi penjualan dan pembelian, mengakibatkan ketidakseimbangan dalam catatan laporan keuangan.

#### 2. Pembahasan

a. Pencatatan Akuntansi Manual

Pada Tabel 1 dibawah ini merupakan Neraca Saldo Periode Maret 2023 Mauza Baking Center yang diperoleh dari hasil pengumpulan data:

| Tabel 1.                        |
|---------------------------------|
| Neraca Saldo Periode Maret 2023 |

| Mauza Baking Center<br>Saldo Awal Akun<br>Periode Maret 2023 |                                             |             |                |  |  |  |
|--------------------------------------------------------------|---------------------------------------------|-------------|----------------|--|--|--|
| Kode                                                         | Nama Akun                                   | Sa          | ldo<br>Vardite |  |  |  |
| 110-20                                                       | Kas                                         | 25 000 000  | Kredit         |  |  |  |
| 120-11                                                       | Bank BCA                                    | 15 000 000  |                |  |  |  |
| 130-10                                                       | Persedia an Barang Dagang                   | 23.128.000  |                |  |  |  |
| 150-30                                                       | Perlengkapan                                | 400.000     |                |  |  |  |
| 150-20                                                       | Peralatan                                   | 17.000.000  |                |  |  |  |
| 150-50                                                       | Akumula si Penyusutan Peralatan             |             | 850.000        |  |  |  |
| 150-70                                                       | KendaraanBermotor                           | 20.000.000  |                |  |  |  |
| 150-60                                                       | Akumula si Penyusutan Kendaraan<br>Bermotor |             | 500.000        |  |  |  |
| 150-10                                                       | Sewa Dibayar Dimuka                         | 12.000.000  |                |  |  |  |
| 210-10                                                       | Hutang Dagang                               |             | 3.000.000      |  |  |  |
| 310-10                                                       | Modal Pemilik                               |             | 108.178.000    |  |  |  |
| TOTAL                                                        |                                             | 112.528.000 | 112.528.000    |  |  |  |

penyesuaian, perusahaan dapat memastikan bahwa laporan keuangannya mencerminkan posisi keuangan yang akurat dan relevan. Berikut Ayat Jurnal Penyesuaian Periode Maret 2023 pada Tabel 2 dibawah ini:

 Tabel 2.

 Ayat Jurnal Penyesuaian Periode Maret 2023

| T     | -    | <b>T</b> 7 .                   | D      | Jun       | ılah      |
|-------|------|--------------------------------|--------|-----------|-----------|
| lang  | gai  | Keterangan                     | Kell   | Debet     | Kredit    |
| x     |      | Beban Sewa                     | 620-10 | 1.000.000 |           |
|       | 31   | Sewa Dibayar Dimuka            | 150-10 |           | 1.000.000 |
|       | 31   | Beban Perlengkapan             | 620-40 | 100.000   |           |
|       |      | Perlengkapan                   | 150-30 |           | 100.000   |
| Maret |      | Beban Penyusutan Peralatan     | 620-20 | 212.500   |           |
|       | 31   | Akumulasi Penyusutan Peralatan | 150-50 |           | 212.500   |
| 3     | 3.75 | Beban Penyusutan Kendaraan     | 620-30 | 125.000   | 6         |
|       | 31   | Akumulasi Penyusutan Kendaraan | 150-60 |           | 125.000   |
|       |      | Jumlah                         | I      | 1.437.500 | 1.437.500 |

Sumber: Penelitian Mandiri (2023)

Perhitungan penyesuaian secara manual seperti uraian dibawah ini:

Penyusutan metode garis lurus =

(Harga Perolehan – Nilai Residu)

Umur Ekonomis

1. Sewa

Pada 1 Maret 2023 terdapat sewa dibayar dimuka untuk sewa tempat selama 1 tahun sebesar: <u>Rp. 12.000.000</u> = Rp. 1.000.000

12 bulan

2. Perlengkapan

Perlengkapan yang terpakai hingga akhir bulan Maret 2023 hanya Rp. 100.000.

3. Peralatan Penyusutan peralatan untuk bulan Maret 2023 sebesar:  $\frac{\text{Rp.17.000.000} - \text{Rp.4.250.000}}{5} = \text{Rp. 212.500}$ 

4. Kendaraan Penyusutan kendaraan i

Penyusutan kendaraan untuk bulan Maret 2023 sebesar: Pp 20 000 000 Pp 5 000 000 - Pp 1 500 000/12

$$\frac{\text{Rp.20.000.000} - \text{Rp.3.000.000}}{5} = \text{Rp. 1.500.000/12}$$
= Rp. 125.000

Untuk memudahkan penyusunan laporan keuangan, transaksi dari neraca saldo diklasifikasikan dan disusun secara ringkas, termasuk juga jurnal penyesuaian, sehingga memudahkan identifikasi potensi kesalahan yang mungkin terjadi. Berikut Tabel 3 Neraca Lajur Periode Maret 2023 dibawah ini:

| kode   | Nama Akun                      | Neraca      | Saldo       | Ayat Jurnal | Penyesuaian | Saldo Dis   | esuaikan    | Laba       | - Rugi     | Net         | raca        |
|--------|--------------------------------|-------------|-------------|-------------|-------------|-------------|-------------|------------|------------|-------------|-------------|
| Akun   | Nama AKun                      | Debet       | Kredit      | Debet       | Kredit      | Debit       | Kredit      | Debit      | Kredit     | Debit       | Kredit      |
| 110-20 | Kas                            | 35.356.500  |             |             |             | 35.356.500  |             |            |            | 35.356.500  |             |
| 120-10 | Bank BCA                       | 15.000.000  |             |             |             | 15.000.000  |             |            |            | 15.000.000  |             |
| 130-10 | Persediaan Barang Dagang       | 12.990.250  |             |             |             | 12.990.250  |             |            |            | 12.990.250  |             |
| 150-30 | Perlengkapan                   | 400.000     |             |             | 100.000     | 300.000     |             |            |            | 300.000     | -           |
| 150-20 | Peralatan                      | 17.000.000  |             |             |             | 17.000.000  |             |            |            | 17.000.000  |             |
| 150-50 | Akumulasi Penyusutan Peralatan |             | 2.550.000   |             | 125.000     |             | 2.675.000   |            |            |             | 2.675.000   |
| 150-70 | Kendaraan                      | 20.000.000  |             |             |             | 20.000.000  |             |            |            | 20.000.000  |             |
| 150-60 | Akumulasi Penyusutan Kendaraan |             | 1.500.000   |             | 212.500     |             | 1.712.500   |            |            |             | 1.712.500   |
| 150-10 | SewaDibayar Dimuka             | 12.000.000  |             |             | 1.000.000   | 11.000.000  |             |            |            | 11.000.000  |             |
| 210-10 | Hutang Dagang                  |             | (2)         |             |             |             |             |            |            |             | in in       |
| 310-10 | Modal Pemilik                  |             | 105.478.000 |             |             |             | 105.478.000 |            |            |             | 105.478.000 |
| 420-10 | Penjualan                      |             | 20.062.500  | -           |             |             | 20.062.500  |            | 20.062.500 |             |             |
| 420-20 | Pendapatan Jasa                |             | 750.000     |             |             |             | 750.000     |            | 750.000    |             |             |
| 510-10 | HPP                            | 14.043.750  |             |             |             | 14.043.750  |             | 14.043.750 |            |             |             |
| 610-10 | Biaya Listrik dan Air          | 500.000     |             |             |             | 500.000     |             | 500.000    |            |             |             |
| 610-30 | Biaya Bahan Bakar Kendaraan    | 50.000      |             |             |             | 50.000      |             | 50.000     |            |             |             |
| 610-60 | Biaya Gaji Karyawan            | 3.000.000   |             |             |             | 3.000.000   |             | 3.000.000  |            |             |             |
|        | Jumlah                         | 130.340.500 | 130.340.500 |             |             |             |             |            |            |             |             |
| 620-40 | Beban Perlengkapan             |             |             | 100.000     |             | 100.000     |             | 100.000    |            |             |             |
| 620-20 | Beban Penyusutan Peralatan     |             |             | 125.000     |             | 125.000     |             | 125.000    |            |             |             |
| 620-30 | Beban Penyusutan Kendaraan     |             |             | 212.500     |             | 212.500     |             | 212.500    |            |             |             |
| 620-10 | Beban Sewa                     |             |             | 1.000.000   |             | 1.000.000   |             | 1.000.000  |            |             |             |
|        | Jum                            | lah         |             | 1.437.500   | 1.437.500   | 130.678.000 | 130.678.000 | 19.031.250 | 20.812.500 | 111.646.750 | 109.865.500 |
|        | Laba I                         | Bersih      |             |             |             |             |             | 1.781.250  |            |             | 1.781.250   |
|        | Tot                            | tal         |             |             |             |             |             | 20.812.500 |            |             | 111.646.750 |

Tabel 3. Neraca Lajur Periode Maret 2023

Sumber: Penelitian Mandiri (2023)

Sebagai elemen evaluasi performa Mauza Baking Center, peningkatan pendapatan dapat tercermin melalui data yang tercantum dalam laporan laba rugi. Berikut adalah informasi Laporan Laba Rugi untuk periode Maret 2023 yang dapat ditemukan dalam Tabel 4 dibawah ini:

Tabel 4. Laporan Laba Rugi Periode Maret 2023

| Mauza Baki<br>Lapot<br>Period | <i>ing Center</i> Bandung<br>ran Laba Rugi<br>le Maret 2023 |                        |
|-------------------------------|-------------------------------------------------------------|------------------------|
| Penjualan                     |                                                             | Rp. 20.062.500         |
| Pendaptan Jasa                |                                                             | <u>Rp. 750.000 +</u>   |
| Total Pendapatan              |                                                             | Rp. 20.812.500         |
| Harga pokok Penjualan:        |                                                             |                        |
| HPP                           |                                                             | Rp. 14.043.750 -       |
| Laba Kotor                    |                                                             | Rp. 6.768.750          |
| Biaya-Biaya                   |                                                             |                        |
| Biaya Listrik dan Air         | Rp. 500.000                                                 |                        |
| Biaya Bahan Bakar             | Rp. 50.000                                                  |                        |
| Biaya Gaji Karyawan           | Rp. 3.000.000                                               |                        |
| Beban Penyusutan Perlengkapan | Rp. 100.000                                                 |                        |
| Beban Penyusutan Peralatan    | Rp. 125.000                                                 |                        |
| Beban Penyusutan Kendaraan    | Rp. 212.500                                                 |                        |
| Beban Sewa                    | Rp. 1.000.000 +                                             |                        |
| Total Biaya-biaya             |                                                             | <u>Rp. 4.987.500 +</u> |
| Laba Bersih                   |                                                             | Rp. 1.781.250          |

Sumber: Penelitian Mandiri (2023)

Untuk memantau perubahan modal, disusun Laporan Perubahan Modal untuk periode Maret 2023 yang dapat diakses melalui Tabel 5 berikut:

Tabel 5. Laporan Perubahan Modal Periode Maret 2023

| Mauza <i>Baking Center</i> Bandung<br>Laporan Perubahan Modal<br>Periode Maret 2023 |               |                 |  |  |
|-------------------------------------------------------------------------------------|---------------|-----------------|--|--|
| Modal Awal                                                                          |               | Rp. 108.178.000 |  |  |
| Laba                                                                                | Rp. 1.781.250 | +               |  |  |
| Modal Akhir                                                                         |               | Rp.109.959.250  |  |  |

Sumber: Penelitian Mandiri (2023)

Laporan Neraca disusun secara rutin untuk memperoleh pemahaman tentang kondisi keuangan dan perkembangan finansial Mauza Baking Center. Berikut adalah informasi Laporan Neraca untuk periode Maret 2023 yang tersedia dalam Tabel 6 di bawah ini:

Tabel 6. Laporan Neraca Periode Maret 2023

|                                   | Mauza Baking Center Bandung<br>Neraca<br>Periode Maret 2023 |                             |
|-----------------------------------|-------------------------------------------------------------|-----------------------------|
| Aktiva                            |                                                             | Passiva                     |
| Aktiva Lancar:                    |                                                             | Labore                      |
| W                                 | D- 25 254 500                                               | Hutang                      |
| ras -                             | Rp 55.550.500                                               | Dagang Kp -                 |
| Bank BCA<br>Persediaan Barang     | Rp 15.000.000                                               |                             |
| Dagang                            | Rp 12.990.250                                               |                             |
| Perlengkapan                      | Rp 300.000                                                  |                             |
| Sewa Dibayar Dimuka               | Rp11.000.000+                                               |                             |
| Total Aktiva Lancar               | Rp 74.646.750                                               | Modal <u>Rp 109.959.250</u> |
| Aktiva Tetap:                     |                                                             |                             |
| Peralatan                         | Rp 17.000.000                                               |                             |
| Akumulasi penyusutan<br>Peralatan | (-Rp 975.000)                                               |                             |
| Kendaraan<br>Akumulasi Penvusutan | Rp 20.00.000                                                |                             |
| Kendaraan                         | (-Rp 712.500)+                                              |                             |
|                                   | Rp 35.312.500                                               | +                           |
|                                   | Rn 109 959 250                                              | Rp 109.959.250              |

Sumber: Penelitian Mandiri (2023)

#### b. Pencatatan Akuntansi Dengan Tool Aplikasi

Salah satu solusi untuk mengatasi tantangan yang dihadapi oleh Mauza Baking Center adalah menggunakan aplikasi akuntansi untuk memastikan kelancaran dalam pengolahan dan penyusunan laporan keuangan. Oleh karena itu, penulis memberikan rekomendasi dengan mengusulkan penggunaan aplikasi Zahir Accounting versi 6.0, karena aplikasi ini memiliki antarmuka yang simpel dan menyajikan berbagai fitur yang komprehensif. Pada Gambar 1 di bawah ini, terdapat panduan untuk melengkapi data informasi perusahaan sebagai berikut:

| Buat Data Ba        | ru             |                     |          |           |             |       |
|---------------------|----------------|---------------------|----------|-----------|-------------|-------|
| Informasi Perusah   | aan            |                     |          |           |             |       |
| Nama Perusahaan :   | Mauza Baking ( | Center Bandung      |          |           |             |       |
| Alamat Perusahaan : | JI Raya Dangde | ur No. 74 Rancaekek |          |           |             |       |
| Negara :            | Indonesia      | ÷                   |          |           |             |       |
| Kota :              | Bandung        | ~                   |          |           |             |       |
| Kode Pos :          |                |                     |          |           |             |       |
| Telp. / Fax :       |                | 081224381767        |          |           |             |       |
| Email :             |                |                     |          |           |             |       |
| Website :           |                |                     |          |           |             |       |
|                     |                |                     |          |           |             |       |
|                     |                |                     |          |           |             |       |
|                     |                |                     | Petunjuk | < Semboli | Lanjutkan > | Batal |

Sumber: Penelitian Mandiri (2023)

Gambar 1. Tampilan Informasi Perusahaan

Gambar 1. merupakan tampilan data perusahaan saat pertama kali mengatur informasi perusahaan.

| Buat Data Baru         |                                                |
|------------------------|------------------------------------------------|
| Konfirmasi Akhir       |                                                |
| Nama Perusahaan :      | Mauza Baking Center Bandung                    |
| Alamat Perusahaan :    | JI Raya Dangdeur No. 74 Rancaekek              |
| Kota :                 | Bandung                                        |
| Negara :               | Indonesia                                      |
| Kode Pos :             |                                                |
| Periode Akuntansi :    | March                                          |
| Tahun :                | 2023                                           |
| Lokasi dan Nama File : | C\Data Zahir\Mauza Baking Center Bandung 1.gdb |
|                        |                                                |
|                        |                                                |
|                        |                                                |
|                        |                                                |
|                        |                                                |
|                        |                                                |
|                        |                                                |
|                        | Petunjuk < Kembali Promitine Proses            |
| Sumbor D               | analitian Mandiri (2023)                       |

Sumber: Penelitian Mandiri (2023)

Gambar 2. Tampilan Konfirmasi Akhir Perusahaan

Gambar 2. Merupakan tampilan konfirmasi dari data perusahaan dan pastikan data yang telah diinput sesuai dan benar.

Untuk menampilkan daftar akun, klik modul datadata kemudian pilih daftar rekening .

| Daftar Akun                                             |                                             |                                                           |                                 |
|---------------------------------------------------------|---------------------------------------------|-----------------------------------------------------------|---------------------------------|
| ferres - leads                                          |                                             | Kas Kecil                                                 | Crafts Assar Acet Alies Marsula |
| Kas Kedi<br>Lua<br>Suthas<br>Lua                        |                                             | Tanggal No Referensi Catatan                              | Debet Kredn                     |
| Kasi<br>Isale<br>Northan<br>Selec                       | 1105-00-03)<br>Fan<br>Ny Ol                 |                                                           |                                 |
| Kas (USD)<br>Kole<br>Bookas<br>Selection<br>Selection   | 1105-05-250<br>3505<br>8p.51<br>8p.100000   | Grafik Saldo Harian                                       |                                 |
| Bank<br>Kode<br>Studikad<br>Selec                       | 1201-00-013<br>Bank<br>Age,00               | Weathering: Merch 01, 2023 - Friday, Merch 31, 2023<br>18 | You II                          |
| Barrik (USD)<br>Kode<br>Kostikes<br>Setto<br>Nile Taker | 100-00-020<br>Taris<br>Rp.01<br>Rp.11302.00 |                                                           |                                 |
| • 0 • •                                                 | () () 10.0 mi                               |                                                           | Angpren Bulla Boar . Tulia      |

Gambar 3. Tampilan Daftar Akun

Gambar 3. Merupakan tampilan sekumpulan catatan atau daftar yang memuat berbagai jenis akun yang dipergunakan dalam sistem akuntansi dari suatu entitas tertentu.

| Tambah Ak     | un Baru                      |                     |
|---------------|------------------------------|---------------------|
| Klasifikasi : | Harta Tetap Berwujud 🛩 Allas |                     |
| Kode :        | 1700-00-030                  |                     |
| Nama :        | peralatan                    |                     |
|               | Sas / Bank                   |                     |
| Mata Uang :   | IDR 🖌 Departemen : 0 🗐       |                     |
|               |                              |                     |
|               | Bacu                         | Batai Reka <u>m</u> |
| ~ 1           |                              |                     |

Sumber: Penelitian Mandiri (2023)

Gambar 4. Tampilan Menu Tambah Akun

Pada Gambar 4. Tekan tombol baru untuk membuat perkiraan baru, edit untuk mengubah data akun dan hapus untuk menghapus akun-akun yang tidak digunakan.

| ID :            | CUST-1   |   | Mata Uang :       | IDR          | ~        |  |
|-----------------|----------|---|-------------------|--------------|----------|--|
| Perusahaan :    | Umum     |   |                   |              |          |  |
| Tipe :          | Customer | ~ | Jenis :           | Company      | ~        |  |
| Klasifikasi :   | General  |   | Golongan :        | N/a          |          |  |
| Kontak Person : |          |   | NPWP :            | 00.000.000.0 | -000.000 |  |
| Jabatan :       |          |   | Batas Kredit : Rp |              |          |  |
| NIK / Paspor :  |          |   | BRN :             |              |          |  |
| Telpon 1 :      |          |   |                   |              |          |  |
| Telpon 2 :      |          |   | Term of Payment : |              |          |  |
| Fax :           |          |   | Hari Discount :   | 0            |          |  |
| Hp :            |          |   | Hari Jatuh Tempo  | 0            |          |  |
| Email :         |          |   | Discount Awal :   | .0           | %        |  |
| Website :       |          |   | Denda Keterlambat | an: o        | 5        |  |

Sumber: Penelitian Mandiri (2023)

Gambar 5. Tampilan Jendela Data Nama dan Alamat

Pada Gambar 5. Ketepatan dalam memasukkan informasi mengenai nama dan alamat menjadi kunci untuk meningkatkan efektivitas pengolahan data. Berikut adalah panduan langkah-langkah pembuatan daftar akun: Klik Modul Data-data, pilih Data Nama Alamat, dan kemudian muncul jendela untuk mengisi data nama dan alamat.

Mauza Baking Center memiliki data customer, supplier, dan *employee* seperti tabel dibawah ini: 1. Berikut data customer Mauza Baking Center:

| 13   | abel | 1.   |
|------|------|------|
| Data | Cust | omer |

| Data Pelanggan |                |        |  |  |  |  |  |
|----------------|----------------|--------|--|--|--|--|--|
| Kode Akun      | Nama Pelanggan | Alamat |  |  |  |  |  |
| C-001          | Umum           | -      |  |  |  |  |  |

Sumber: Penelitian Mandiri (2023)

Pada Tabel 7. Merupakan data customer Mauza Baking Center tidak memiliki data customer secara khusus.

2. Berikut data supplier Mauza Baking Center:

Tabel 8.

| Data Pemasok |                           |              |  |  |  |  |  |  |
|--------------|---------------------------|--------------|--|--|--|--|--|--|
| ID           | Nama Pemasok              | Alamat       |  |  |  |  |  |  |
| V-001        | CV. Surya Mandiri Pratama | Kab. Bandung |  |  |  |  |  |  |
| V-002        | CV. HR. Distribusindo     | Kota Bandung |  |  |  |  |  |  |

Sumber: Penelitian Mandiri (2023)

Berdasarkan Tabel 8 diatas Mauza Baking Center memiliki dua(2) data supplier yang sudah menjadi supplier tetap.

3. Berikut data employe Mauza Baking Center:

|    | 13            | abel 9.  |                |  |  |  |  |  |  |  |
|----|---------------|----------|----------------|--|--|--|--|--|--|--|
|    | Data Employe  |          |                |  |  |  |  |  |  |  |
|    | Data          | Karyawan |                |  |  |  |  |  |  |  |
| No | Nama Karyawan | Jabatan  | Alamat         |  |  |  |  |  |  |  |
| 1  | Anjel         | SPG      | Pasar Dangdeur |  |  |  |  |  |  |  |
| 2  | Dedi          | Kasir    | Rancaekek      |  |  |  |  |  |  |  |

Sumber: Penelitian Mandiri (2023)

Berdasarkan Tabel 9. Diatas merupakan data pekerja yang dimiliki oleh Mauza Baking Center.

Berikut data harta tetap Mauza Baking Center:

| ata Harta Tetap                                          |                                                                                   |                                                                                                    |                                                                                           |                                                                  | ¥:               |
|----------------------------------------------------------|-----------------------------------------------------------------------------------|----------------------------------------------------------------------------------------------------|-------------------------------------------------------------------------------------------|------------------------------------------------------------------|------------------|
| amua 👻 Stansk<br>Aotor Honsda Beat<br>Fondaraan Roda Dua | Motor Honda<br>Nama<br>Kategori<br>Tanggal Beli<br>Hanga Perotehan<br>Nita Residu | a Beat<br>Motor Honda Beat<br>Kendaraan Roda Dua<br>31/10/2022<br>Rp 20.000.000.00<br>Rp 5.000.000.00 | Nomor Aktiva<br>Departemen<br>Akumulasi Beban<br>Beban Per Tahun Ini<br>Terhihung Tanggal | 1 -<br>1 -<br>1 Rp 500.000.00<br>1 Rp 250.000.00<br>2 24/02/2023 |                  |
| CTV<br>Persistan                                         | Umur<br>Lokasi<br>Metode                                                          | : 10<br>: -<br>: Garis kurus (straight-lin                                                            | Nilai Buku<br>Penyusutan Bulanan<br>Tanggal Pensiun                                       | : Rp 19.500.000.00<br>: Rp 125.000.00<br>: -                     |                  |
| aptop<br>Pealatan                                        | Tanggal                                                                           | Akumulasi Penyusutan                                                                                  | Peny                                                                                      | usutan Bulanan                                                   | Nilai Buku       |
|                                                          | 30/11/2022                                                                        | 170000140                                                                                             |                                                                                           | Rp 125.000.00                                                    | Pp 19.875.000.00 |
| iak Barang<br>Pesilatan                                  | 31/12/2022                                                                        | 170000140                                                                                             |                                                                                           | Rp 125.000.00                                                    | Rp 19.750.000,00 |
|                                                          | \$1/01/2023                                                                       | 170000140                                                                                             |                                                                                           | Rp 125.000,00                                                    | Rp 19.625.000.00 |
| ursi Plastik<br>Peoletan<br>-                            |                                                                                   |                                                                                                    |                                                                                           |                                                                  |                  |

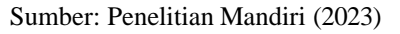

Gambar 6. Data Harta Tetap

Gambar 6 merupakan tampilan hasil dari data harta tetap yang dimiliki oleh Mauza Baking Center.

Untuk mencatat saldo awal pada suatu akun, klik menu setting, pilih opsi saldo awal, dan kemudian pilih akun yang dituju. Selanjutnya, akan tampil data sebagai berikut:

|             |                                        | IDR       | Aļias | Cari Data |                    |
|-------------|----------------------------------------|-----------|-------|-----------|--------------------|
| ode         | Nama Akun                              | Mata Uang |       |           | Saldo Awal (Valas) |
| 1700-00-120 | Akumulasi Penyusutan Bangunan          |           |       |           | ,00,               |
| 1700-00-130 | Akumulasi Penyusutan Mesin & Peralatan |           |       |           | -2.550.000,00      |
| 1700-00-140 | Akumulasi Penyusutan Kendaraan         |           |       |           | -1.500.000,00      |
| 1700-00-190 | Akumulasi Penyusutan Harta Lain        |           |       |           | ,00,               |

Sumber: Penelitian Mandiri (2023)

Gambar 7. Tampilan Saldo Awal Akun Gambar 7 merupakan pengaturan yang telah dilakukan dalam penginputan saldo awal akun Mauza Baking Center.

Untuk mengatur saldo awal dalam kategori hutang usaha, buka menu setting, pilih opsi saldo awal hutang usaha, isi informasi yang dibutuhkan, dan terakhir klik tombol rekam.

| 1engisi Saldo Av          | val Hutan   | g Usaha         |  |       |       |
|---------------------------|-------------|-----------------|--|-------|-------|
| Nama Pemasok :            | CV. Surya 1 | Mandiri Pratama |  |       |       |
| Tanggal :                 | Saturday, 2 | 25 Februi 🗊     |  |       |       |
| No. Invoice :             | INV.01      |                 |  |       |       |
| No. Purchase Order (PO) : |             |                 |  |       |       |
| Mata Uang :               | IDR         | ~               |  |       |       |
| Nilai Hutang :            |             | 3000000         |  |       |       |
| Akun Hutang Usaha :       | 21000001    | 0 - Utang Usaha |  |       |       |
| erm Pembayaran >          |             |                 |  | Batal | Rekam |

Sumber: Penelitian Mandiri (2023)

Gambar 8. Tampilan Saldo Awal Hutang Usaha

Gambar 8 merupakan tampilan saldo awal hutang usaha yang dimiliki oleh Mauza Baking Center.

Input Data Transaksi

- 1. Menu penjualan
  - Berikut adalah daftar transaksi penjualan tunai pada Mauza Baking Center:
  - 1/3 Dijual secara tunai kepada pelanggan umum sebesar Rp. 655.000.
  - 2/3 Dijual secara tunai kepada pelanggan umum sebesar Rp. 100.000.

Untuk mencatat transaksi penjualan, langkahlangkahnya adalah sebagai berikut: Buka menu penjualan, pilih opsi pengiriman barang (invoicing), isilah data sesuai dengan rincian transaksi, tandai invoice dan tunai jika itu merupakan penjualan secara tunai, dan terakhir, klik rekam.

| Dashboard Data-Du    | nta B | uku Besar Penja  | ualan Pembeliar |                | Persediaan | Laporan |            |                     |                | > =     | •       |
|----------------------|-------|------------------|-----------------|----------------|------------|---------|------------|---------------------|----------------|---------|---------|
| Penjualan            |       |                  |                 |                |            |         |            |                     |                |         |         |
| Nama Pelanggan :     |       | No. Faktur :     | Nomor SO.:      | Tanggal Faktur | Mata Uan   |         |            |                     | Inclusive Tax  | D po    |         |
| Linun                | 8     | P0001            | (B              | 01,03/2023     | IDR        |         |            |                     |                | Liasa . |         |
| Keluar dari Gudang : | -     | Keterangan :     |                 |                |            |         |            |                     |                | I Iunai |         |
| Head Quarter         | 8     | Penjualan, Umum  | 02              |                |            |         |            |                     |                |         |         |
| No. Barang           |       |                  |                 |                |            |         |            |                     |                |         |         |
| STRB                 | Segu  | Tari Rose Brand  |                 | 10.0           | 0          | Pes     | 25.000.000 | .0                  | 250.000.000 .  |         |         |
| KC.                  | Keju  | Craft (150 Gram) |                 | 15.0           | 0          | Pcs     | 27,000,000 | .0                  | 405.000,000 .  |         |         |
|                      |       |                  |                 |                |            |         |            | .0                  |                |         |         |
|                      |       |                  |                 |                |            |         |            |                     |                |         |         |
| Bindan               |       |                  |                 |                |            |         |            |                     |                | 84      | eis 12. |
|                      |       |                  |                 |                |            |         |            | Biaya - Biaya Lain  |                |         |         |
| Tgl. Pengiriman :    | s     | alesman :        |                 |                |            |         |            |                     |                |         |         |
| 31,05/2023           | 10    | ψA               | B               |                |            |         |            |                     |                |         |         |
|                      |       |                  |                 |                |            |         |            | Total Pajak :       |                |         | .00     |
|                      |       |                  |                 |                |            |         |            | Total Setelah Pajak |                | 655.000 | 100 4   |
| Harry Baris Bakar    | Ulang | Bulg Liting      | Slock List      |                |            |         |            | Cetak 1             | ofal Reliam Dr | ut Reis | m       |

Sumber: Penelitian Mandiri (2023) Gambar 9. Tampilan Penjualan Tunai

Gambar 9 merupakan hasil penginputan salah satu dari transaksi penjualan tunai.

| IN OICE I C   | eniualan             |                |           |        |      |                 |                          |          |
|---------------|----------------------|----------------|-----------|--------|------|-----------------|--------------------------|----------|
|               |                      |                |           |        |      | Search          |                          |          |
| teferensi     | Tanopal              | No.50          | Pelanggan |        | Kurs | Proyek Grafik I | Mata Uang Updat<br>Nibil | e Fite   |
| 10001         | 01,03/2023           |                | Linum     |        | IDR  |                 | Rp 655.000,00            | 1        |
| 12002         | 01,03/2023           |                | Umum      |        | IDR. |                 | Rp 700.000,00            | ~        |
| 1003          | 02/03/2023           |                | Umam      |        | IDR. |                 | Rp 100.000,00            | ~        |
| 1004          | 62,03/2023           |                | Umum      |        | IDR  |                 | Rp 175.000,00            | 1        |
| 1005          | 03/03/2023           |                | Unum      |        | IDR  |                 | Ro 310.000.00            | 1        |
| irafik Invoid | ce Penjualan         | haven 24, 2022 |           |        |      | Corder          | Y Per Tanggal            | \$\$ Mai |
| 4.000         | thirt, and i mary in | arte all, esca |           |        |      |                 |                          |          |
| 5.000         |                      |                |           |        |      |                 |                          | 5,150,00 |
| 3             |                      |                |           | 340 LL |      |                 | 1.623.203                |          |

Sumber: Penelitian Mandiri (2023) Gambar 10. Tampilan Daftar Penjualan

Gambar 10 merupakan hasil keseluruhan penginputan daftar penjualan yang terjadi.

## 2. Pembelian

Berikut adalah daftar transaksi pembelian pada Mauza Baking Center:

- 9/3 Dibayar hutang usaha kepada CV. Surya Mandiri Pratama atas *invoice* no. Inv-01 sebesar Rp. 2.000.000.
- 24/3 Dibayar hutang usaha kepada CV. Surya Mandiri Pratama atas *invoice* no. Inv-01 sebesar Rp. 1.000.000.

Untuk memasukkan data hutang usaha, langkah : Klik modul pembelian, pilih pembayaran hutang usaha, isi data sesuai transaksi lalu klik rekam.

|                |                           |             |           | Kas & Bank |       |            |             | < > = *             |
|----------------|---------------------------|-------------|-----------|------------|-------|------------|-------------|---------------------|
| Pembaya        | ran Hutang 🖃              |             |           |            |       |            |             |                     |
| Akun Kas :     | Kas                       |             |           |            | ~     |            |             | Giro                |
| Penerima :     | CV. Surya Mandiri Pratama | =           | Cek No.:  | BK003      |       |            |             |                     |
|                | Dua Juta Rupiah           |             | Tanggal : | 09/03/2023 | 122   |            |             |                     |
|                |                           |             | Sebesar : | Rp 2.000.  | 00,00 |            |             |                     |
| Memo :         | Pembayaran kepada CV. Su  | nya Mandiri | Pratama   |            |       |            |             |                     |
|                |                           |             |           |            |       |            |             |                     |
| Alokasi Dana : |                           |             |           |            |       |            |             |                     |
| No Invoice     | Tanggal                   |             |           |            |       | Saldo      | Discount    | Jumlah Dibayar      |
| INV.0          | 1 25/02/2023              |             |           |            | Rp 3  | 000.000.00 | .00         | 2.000.000.0         |
|                |                           |             |           |            |       | .00        | .00         |                     |
|                |                           |             |           |            |       |            |             |                     |
|                |                           |             |           |            |       |            |             |                     |
|                |                           |             |           |            |       |            |             |                     |
|                |                           |             |           |            |       |            |             |                     |
|                |                           |             |           |            |       |            |             | Blaya (Rp) :        |
| Marson Davis   |                           |             |           |            |       |            | Catala Land | Delara Craft Delara |
| Logical Barry  |                           |             |           |            |       |            | C Certax    | And a second second |

Sumber: Penelitian Mandiri (2023)

Gambar 11. Tampilan Pembayaran Hutang Usaha

| Dashboard                           | Data-Data Bi                              | uku Besar                | Penjualan      | Pembelian | Kas & Bank            | Persediaan | Laporan                |                 | < > 🖂                         |
|-------------------------------------|-------------------------------------------|--------------------------|----------------|-----------|-----------------------|------------|------------------------|-----------------|-------------------------------|
| Pembaya                             | iran Hutan                                | ig 🖃                     |                |           |                       |            |                        |                 |                               |
| Alcun Kas :                         | Kas                                       |                          |                |           |                       | ~          |                        |                 | Giro                          |
| Penerima :                          | CV. Surya Mar                             | ndiri Pratama            | E3             | Cek No. : | 8K005                 |            |                        |                 |                               |
|                                     | Satu Juta Rupi                            | iah                      |                | Tanggal : | 24/03/2023            | 00         |                        |                 |                               |
|                                     |                                           |                          |                | Sebesar : | Rp 1.000              | 000.00     |                        |                 |                               |
| Memo :                              | Pembayaran k                              | xpada CV. Si             | irya Mandici I | Pratama   |                       |            |                        |                 |                               |
| Alokasi Dana<br>No Invoice          | Tar                                       | nggal                    |                |           |                       |            | Saldo                  | Discount        | Jumlah Dibayar                |
| Alokasi Dana                        | Ter                                       | and a                    |                |           |                       |            | Saldo                  | Discount        | kumlah Dibana                 |
| Alokasi Dana<br>No Invoice<br>INV/  | Tar<br>21 25/1                            | <b>vggal</b><br>02/2023  |                |           |                       | Rp 1       | Saldo<br>1.000.000.00  | Discount<br>.00 | Jumlah Dibayan                |
| Alokasi Dana<br>No Invoice<br>INV.I | Tar<br>01 25/                             | 9 <b>998</b><br>02/2023  |                |           | 1                     | Rp (       | Saldo<br>1.000.000.00  | Discount<br>.00 | Jumlah Dibayar<br>1.000.000.0 |
| Alokasi Dana<br>No Invoice<br>INV.I | :<br>7 <b>a</b> r<br>21 25 <sub>1</sub> 0 | 199 <b>al</b><br>02/2023 |                |           | lananana<br>Tanananan | Rp (       | Saldo<br>1.000.000.00  | Discount<br>.00 | Jamlah Dibaya<br>1.000.000/   |
| Alokasi Dana<br>No Invoice<br>INV.1 | - <b>Tar</b><br>21 25/0                   | 9 <b>931</b><br>02/2023  |                |           |                       | Rp 1       | Saldo<br>9.000.000.00  | Discount<br>.00 | Jumlah Dibaya<br>1.000.000    |
| Alokasi Dana<br>No Invoice<br>INVJ  | :<br>7ar<br>21 25/1                       | nggal<br>02/2023         |                |           |                       | Rp 1       | Saldo<br>1.000.000.00  | Discount<br>.00 | Jumlah Dibaya<br>1.000.000    |
| Alokasi Dana<br>No Invoice<br>INVJ  | :<br>7ar<br>21 25/                        | 1994<br>02/2023          |                |           |                       | Rp 1       | Saldo<br>1.000.000.00  | Ofscount<br>.00 | Jumlah Dibuya<br>1.000.0000   |
| Alokasi Dana<br>No Invoice<br>INVJ  | :<br>21 25/                               | 9994<br>02/2023          |                |           |                       | Re 1       | Saldo<br>1 1000.000,00 | Discount<br>.00 | Jumfah Dibagai<br>1.000.0000  |

Sumber: Penelitian Mandiri (2023) Gambar 12. Tampilan Pembayaran Hutang Usaha

Gambar 11 dan 12 merupakan tampilan pembayaran hutang usaha kepada CV Surya Mandiri Pratama.

|           |           |                          |                                            | Mata Uana Undate  |
|-----------|-----------|--------------------------|--------------------------------------------|-------------------|
| langgal   | Referensi | Suplier                  | Keterangan                                 | Nilai             |
| 40,000    | House .   | CV. Sarya Mandri Pratama | Predayaran kepada CV. Sarya Mandri Pratama | No. 1100-000-00   |
| N/01/0023 | BKDDI     | CV. Sorya Mandel Pratama | Pentayaran kapada CV. Sarya Mandri Pratama | Rp 2.000.000,00 + |
|           |           |                          |                                            |                   |
|           |           |                          |                                            |                   |
|           |           |                          |                                            |                   |
|           |           |                          |                                            |                   |
|           |           |                          |                                            |                   |
|           |           |                          |                                            |                   |
|           |           |                          |                                            |                   |
|           |           |                          |                                            |                   |
|           |           |                          |                                            |                   |
|           |           |                          |                                            |                   |

Sumber: Penelitian Mandiri (2023) Gambar 13. Daftar Pembayaran Hutang Usaha

Gambar 13 merupakan tampilan data pembayaran hutang usaha keseluruhan.

# 3. Kas & Bank

Berikut adalah daftar transaksi kas & bank pada Mauza Baking Center:

5/3 Dibayar biaya listrik dan air secara tunai melalui kas sebesar Rp.500.000

Untuk mencatat pengeluaran kas, langkah pertamanya adalah sebagai berikut: Klik modul kas dan bank, pilih opsi kas keluar, lengkapi data sesuai dengan detail transaksi, dan akhiri dengan mengklik rekam.

| 0                          |              |             |                                                                                                    |                                                                                                    |                                                                                                    |                                                                                                    | · -                                                                                                    |
|----------------------------|--------------|-------------|----------------------------------------------------------------------------------------------------|----------------------------------------------------------------------------------------------------|----------------------------------------------------------------------------------------------------|----------------------------------------------------------------------------------------------------|----------------------------------------------------------------------------------------------------|
|                            |              |             |                                                                                                    |                                                                                                    |                                                                                                    |                                                                                                    |                                                                                                    |
| Kas                        |              |             |                                                                                                    | ~                                                                                                    |                                                                                                    | 🔲 Inclusive Tax 🗌 Giro                                                                                                    |                                                                                                    |
| PLN & PDAM                 | B            | Cek No.:    | BK002                                                                                                    |                                                                                                    |                                                                                                    |                                                                                                    |                                                                                                    |
|                            |              | Tanggal :   | 05/03/2023                                                                                                   | 122                                                                                                    |                                                                                                    |                                                                                                    |                                                                                                    |
|                            |              | Sebesar :   |                                                                                                    |                                                                                                    |                                                                                                    |                                                                                                    |                                                                                                    |
| Pembayaran Air dan Listrik |              |             |                                                                                                    |                                                                                                    |                                                                                                    |                                                                                                    |                                                                                                    |
|                            | Nama Akur    |             |                                                                                                    |                                                                                                    | Dept.                                                                                                    | Nilai (Dr)                                                                                                    | Job.                                                                                                    |
|                            | Nama Akur    |             |                                                                                                    |                                                                                                    | Dept.                                                                                                    | Nilai (Dr)                                                                                                    | Job.                                                                                                    |
| 00-00-032                  | Beban Air da | n Listrik   |                                                                                                    |                                                                                                    | 0                                                                                                    | Rp 500.000.00                                                                                                    |                                                                                                    |
|                            |              |             |                                                                                                    |                                                                                                    |                                                                                                    |                                                                                                    |                                                                                                    |
|                            |              |             |                                                                                                    |                                                                                                    |                                                                                                    |                                                                                                    |                                                                                                    |
|                            |              |             |                                                                                                    |                                                                                                    |                                                                                                    |                                                                                                    |                                                                                                    |
|                            |              |             |                                                                                                    |                                                                                                    |                                                                                                    |                                                                                                    |                                                                                                    |
|                            |              |             |                                                                                                    |                                                                                                    |                                                                                                    |                                                                                                    |                                                                                                    |
|                            |              |             |                                                                                                    |                                                                                                    |                                                                                                    |                                                                                                    |                                                                                                    |
|                            | _            |             |                                                                                                    |                                                                                                    |                                                                                                    |                                                                                                    | _                                                                                                    |
|                            | Pun & POAM   | RALE FOLDER | RNA REGION E Contraction<br>Tenggin<br>Selector:<br>Neurophysics of cent Lond<br>Coll - 022 Beam Arrian Lond | RR38 TGAM ER COLUMN ERCOLUMN ERCOLUMNE ERCOLUMN ERCOLUMN ERCOLUM<br>ERCOLUMN ERCOLUMN ERCOLUMN ERCOLUMN ERCOLUMN ERCOLUMN ERCOLUMN ERCOLUMN ERCOLUMN ERCOLUMN ERCOLUMN ERCOLUMN ERCOLUMN ERCOLUMN ERCOLUMN ERCOLUMN ERCOLUMN ERCOLUMN ERCOLUMN ERCOLUMNE ERCOLUMN ERCOLUMN ERCOLUMN ERCOLUMN ERCOLUMN ERCOLUMN | MRA ROAM E GALL SOLUTION SOLUTION SOLUTION SOLUTION OF THE SOLUTION OF THE SOLUTION SOLUTION SOLUTIAN SOLUTIAN SOLUTIA | RNA REGAM E GALARY SECULARY SECULARY SE | PARATORM     C     CALL       Page1     6451203     02       Page1     02     02       Page1     02     02       D00-012     Base Ar de LLIK     0     Np 50000.00 |

Sumber: Penelitian Mandiri (2023) Gambar 14. Tampilan Kas Keluar

Gambar 14 merupakan tampilan pencatatan kas keluar yang salah satunya melakukan pencatatan kas keluar beban air dan listrik.

| Kas Kelua  | r         | Beaux.         |                                 |                 |           |              |      |
|------------|-----------|----------------|---------------------------------|-----------------|-----------|--------------|------|
|            |           |                |                                 |                 | Mata Uang | Update       | . In |
| Tanggal    | Referensi | Penerima       | Keterangan                      |                 |           | Nhi          | i,   |
| INDUSES    | 8007      | Performance    | Persbayerin Sahat Salar Senia   | Ng 5020020      |           |              | *    |
| 11/03/2023 | 86000     | Dedi Sederajat | gaji 2 karyawan (dedi di anjal) | Mp 3.003.000.00 |           |              | Y    |
| 15/03/2025 | 840002    | PUM IN POAM    | Persbayaran Air dan Listrili    | Np 500 200.00   |           |              | ~    |
| 15/03/2023 | BK001     | Parolik Ruka   | Pembayaran Sevia Ruko           |                 | 10        | 2,000,000,00 | ~    |
|            |           |                |                                 |                 |           |              |      |
|            |           |                |                                 |                 |           |              |      |
|            |           |                |                                 |                 |           |              |      |
|            |           |                |                                 |                 |           |              |      |
|            |           |                |                                 |                 |           |              |      |

Sumber: Penelitian Mandiri (2023) Gambar 15. Daftar Transaksi Kas Keluar

Gambar 15 merupakan tampilan data keseluruhan transaksi kas keluar yang terjadi pada bulan Maret 2023.

4. Laporan Keuangan

Berdasarkan transaksi yang telah di input dan diolah menggunakan aplikasi Zahir Accounting 6.0 maka diperoleh laporan utama yang Laporan keuangan Mauza Baking Center.

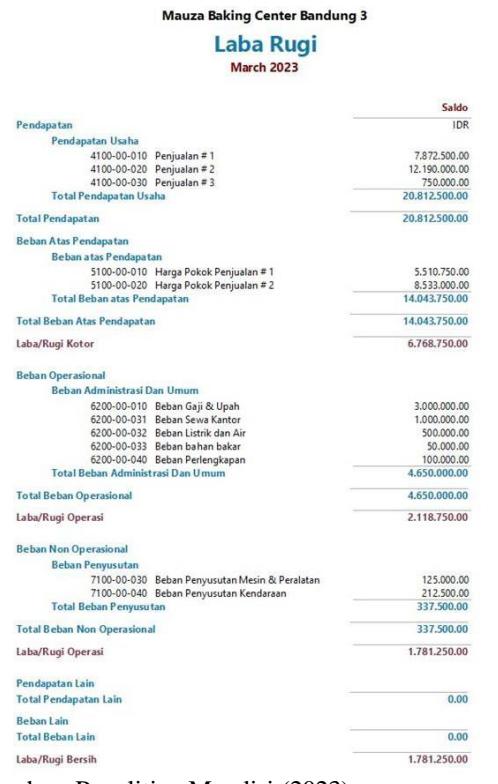

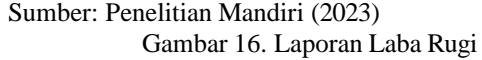

Gambar 16 merupakan tampilan hasil laporan laba rugi Mauza Baking Center yag diperoleh pada bulan Maret 2023 sebesar Rp 1.781.250,-.

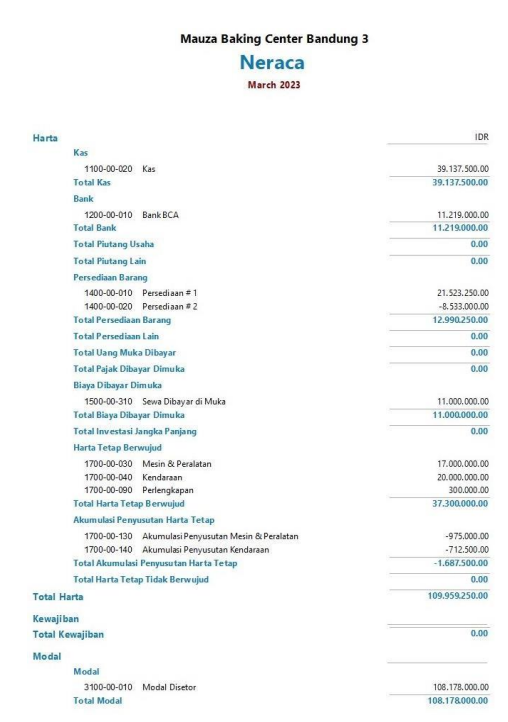

Sumber: Penelitian Mandiri (2023) Gambar 17. Neraca

Gambar 17 merupakan tampilan neraca Mauza Baking Center secara keseluruhan pada bulan maret 2023.

#### Analisa Laporan Keuangan

Menurut (Amanah al., 2021) et Pengaplikasian Zahir Accounting dapat mengatasi kendala yang muncul dalam operasional perusahaan dan meningkatkan kualitas penyajian laporan keuangan dibandingkan dengan sistem sebelumnya. Hal ini termanifestasi dalam kemudahan membaca angka, percepatan proses perhitungan, dan keunggulan fasilitas pencadangan data, mencegah hilangnya atau manipulasi data, serta dilengkapi dengan analisis laporan keuangan. Analisis ini membantu perusahaan untuk menjalankan tugas dan tanggung jawabnya dengan lebih efektif, serta memberikan landasan yang kuat untuk pengambilan keputusan strategis guna meningkatkan laba dan kesejahteraan perusahaan. Tampilan grafik untuk analisa keuangan Mauza Baking Center sebagai berikut:

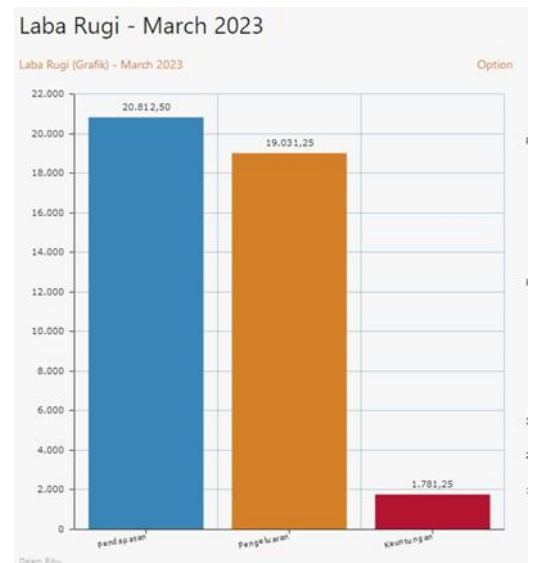

Sumber: Penelitian Mandiri (2023) Gambar 18. Laba Rugi (Grafik)

Pada Gambar 18 tampilan grafik laba rugi diatas, Mauza Baking Center pada bulan Maret 2023 diperoleh pendapatan sebesar Rp. 20.812.500, pengeluaran biaya yang dikeluarkan sebesar Rp. 19.031.250 dan meraih laba sebesar Rp. 1.781.250.

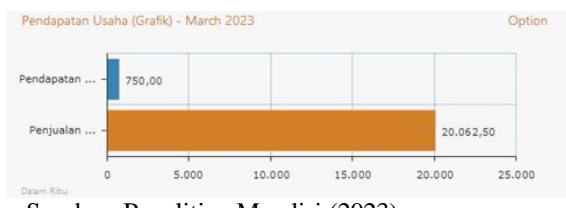

Sumber: Penelitian Mandiri (2023) Gambar 19. Pendapatan Usaha (Grafik)

Pada Gambar 19 berdasarkan grafik pendapatan usaha diatas, Mauza Baking Center pada bulan Maret 2023 pendapatan jasa sebesar Rp. 750.000 dan penjualan barang sebesar Rp. 20.062.500.

# **KESIMPULAN**

Berdasarkan masalah dan pembahasan yang telah diuraikan, dapat disarikan bahwa sistem yang digunakan sebelumnya menghadapi sejumlah kesalahan dalam penginputan data. Kesalahankesalahan tersebut meliputi kesalahan dalam membaca angka, ketidaksesuaian jumlah nominal, manipulasi data, kesalahan perhitungan, dan kehilangan data yang dapat menyebabkan kerugian. Dengan penerapan Zahir Accounting versi 6.0 dalam operasional perusahaan, terlihat peningkatan signifikan dalam penyajian laporan keuangan. Sistem ini menawarkan proses perhitungan yang lebih cepat, angka yang lebih mudah dibaca, serta fasilitas backup data yang mencegah hilangnya data dan manipulasi. Selain itu, aplikasi ini dilengkapi dengan evaluasi laporan keuangan yang memberikan dukungan untuk membuat keputusan di masa depan.

## REFERENSI

- Amanah, D., Wasiyanti, S., & Widiastuti, L. (2021).
  Perbandingan Pencatatan Akuntansi Manual Dengan Menggunakan Aplikasi Berbasis Komputer Pada Depok Street Market. JAIS -Journal of Accounting Information System, 1(02), 15–23. https://doi.org/10.31294/jais.v1i02.922
- Anggraini, N., & Tyas, A. M. (2019). Analisa penerapan metode pengakuan pendapatan menurut SAK ETAP dan PSAK 72 pada PT. Gunawangsa Putra Prakasa. 1, 267–285.
- Masripah, S., & Az-Zahra, R. R. (2022). Perbandingan Pencatatan Data Keuangan Usaha Dagang Menggunakan Teknik Manual dan Penginputan Zahir Accounting. *JAIS* -*Journal of Accounting Information System*, 2(01), 01–09. https://doi.org/10.21204/jaja.v2i01.1281

https://doi.org/10.31294/jais.v2i01.1281

- Mulyani, A. S., & Rusdi, I. (2020). Vol. 1, No. 2, Oktober 2020 PENERAPAN APLIKASI ZAHIR ACCOUNTING DALAM PENYUSUNAN LAPORAN KEUANGAN PADA PT. HAVIDZ SARANA UTAMA DEPOK 1). 1(2), 93–107.
- R. Maulana, Latifah, W. E. J. (2019). *Aplikasi Komputer Akuntansi Zahir Accounting 5.1*. Graha Ilmu.
- Rahmawati, M., & Kumalasari, E. I. (2021). Sistem Akuntansi Keuangan Pada CV . Prosper Media Menggunakan. 8(2), 122–128.
- Utami & Hidayat. (2018). Pengolahan Data Keuangan Dengan Menggunakan Zahir Accounting 5.1 Pada PT. Sigma Pikir Teladan. Jurnal Perspektif, 16(1), 99–106.
- Zeinora & Septarian. (2020). Analisis Kelebihan Dan Kekurangan Serta Kebermanfaatan Menggunakan Software Accurate, Myob, Zahir Accounting Dan Penerapannya Di Universitas. 6(4), 341–353.